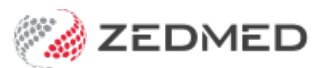

# ZedSMS Message Centre

Last Modified on 11/10/2024 3:06 pm AEDT

The ZedSMS Message Centre makes it easy for ZedSMS users to purchase SMS credits and set automatic top-ups. You can also manage patients who opt out of SMS and identify numbers that need to be updated.

### Overview

ZedSMS is a fast and secure, low-cost solution that supports 2-way SMS for recalls and reminders. Customers currently using a 3rd party SMS service can change to ZedSMS by contacting their Zedmed Business Development Manager. The only requirement is that you need to be using Zedmed version 33.12 or later.

ZedSMS Message Centre credentials are provided when new customers are onboarded and when existing customers migrate to ZedSMS.

To log into Message Centre:

- 1. Open a web browser.
- 2. Go to https://messagecentre.com.au/.
- 3. Enter your username and password.
- 4. Select Login.

#### The Dashboard

When you log in, the ZedSMS DASHBOARD displays the SMS **Credits Available** in your account and the number of **Unsubscribed** clients who have not been actioned.

| 🧭 ZEDMED              |           |              | Zedmed Test Team Zedmed Te • |
|-----------------------|-----------|--------------|------------------------------|
| 🖶 Dashboard           |           |              |                              |
| 🗮 List Management 🛛 🔻 |           |              |                              |
| 🌺 Purchase Credit     | CREDITS   | LIENTS       |                              |
| ♥ Quick Message       | AVAILABLE |              |                              |
| Oredit History        |           | Unsubscribed |                              |
| 🚮 External Reports    | SMS       | 0            |                              |
| Settings              | 788.00    |              |                              |
| 4 Logout              |           |              |                              |
|                       |           |              |                              |
|                       |           |              |                              |
|                       |           |              |                              |
| <                     |           |              |                              |

#### Updating your information

Use the Update Profile menu in the top right to view and update your location and contact information.

Use the **Update Password** option to change your password.

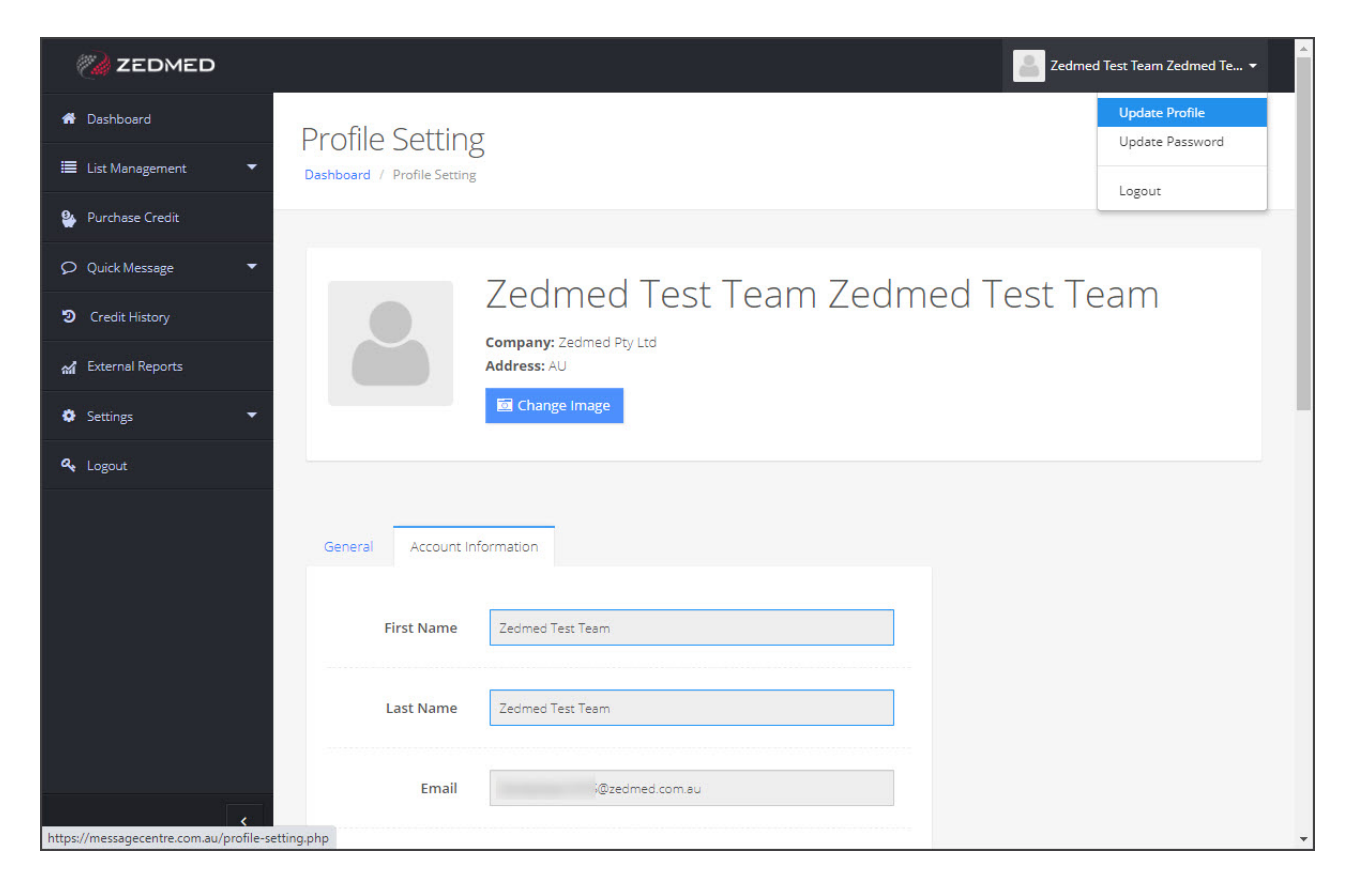

### SMS Opt-outs

The List Management menu is used to manage the Opt-Out, Click Through and Undeliverable lists.

| 🧭 ZEDMED                 |                                 |                           |                 |        | -         | Zedmed Test | Team Zedmed Te 🝷 |
|--------------------------|---------------------------------|---------------------------|-----------------|--------|-----------|-------------|------------------|
| 🖀 Dashboard              | View Global Opt                 | t-Out List                |                 |        |           |             |                  |
| 🗮 List Management 🔹 🔻    | Dashboard / Global Opt-Out List | Management / View Lis     | t               |        |           |             |                  |
| Opt-Out List             |                                 |                           |                 |        |           |             |                  |
| Click Through list       |                                 |                           |                 |        |           |             |                  |
| Undeliverable list       | Global Opt-Out                  | List                      |                 |        |           |             |                  |
| Nurchase Credit          | Search by Mobile, First Name    | e, Last Name and Post Cod | de              |        |           |             | ٩                |
| ♀ Quick Message ▼        |                                 |                           |                 |        |           | Download U  | nsubscribed List |
| <b>່ວ</b> Credit History | 10 Per Page 🗸 🗸                 |                           |                 |        |           |             |                  |
| 🖍 External Reports       | No. Mobile                      | First Name                | Last Name       | Gender | Post Code | D.O.B       | Action           |
| Settings 🗸               |                                 |                           | No Records Four | nd     |           |             |                  |
| a, Logout                |                                 |                           |                 |        |           |             |                  |
|                          |                                 |                           |                 |        |           |             |                  |
| <                        |                                 |                           |                 |        |           |             |                  |

#### **Opt-out list**

Customers can opt out of receiving SMS messages. When they do, their SMS must be manually disabled in Zedmed, as explained in the steps below. This means the opt-out list needs to be checked every day so opt-outs can be actioned.

The **Dashboard's CLIENTS** tile lets you see at a glance the number of clients who have opted out, and the **Opt-Out List** page shows the clients' mobile numbers. The other fields will contain information if the client has chosen to provide it.

#### Actioning opt-outs

The opt-out list shows customers whose 2-way text replies indicate they want to opt out of receiving SMS messages.

In some (or all ) cases, you may want to check with the patient first to confirm their intentions. The patient may have thought the message was spam or did not want to opt out of all messages.

To disable SMS for opt-out clients:

1. Log in to Message Centre

#### https://messagecentre.com.au/

- 2. Select List Management > Opt-Out List.
- 3. Note any new client opt-outs.

These should be clients who have opted out since you last deleted all the opt-outs from this page.

You can use the **Download Unsubscribed List** to work from a CSV file.

- 4. Record the phone number and the name if it is available.
- 5. Go to Zedmed.
- 6. Locate the client and open their Patient Record.

If you do not have a patient's name, you can find them using their phone number in the Patient Search screen.

To learn more, see the Find a patient article.

7. Tick Do Not Send SMS.

| 2                          | Alexander, Brian                                                   |                                      |
|----------------------------|--------------------------------------------------------------------|--------------------------------------|
| Acc Enquiry Attend         | Bill Letters Clinical Information Print Quote Receipt Waiting Room | Appointments Extras                  |
| Patient Details            | Personal Pra                                                       | actice<br>e# 45 Pull File 🖌          |
| Further Details<br>Recalls | Given Name Brian Initial Ho                                        | osp. UR No Clinical Warnings         |
| Notepad                    | Preferred Name Former Us                                           | sual Branch 4 () V                   |
| 🔽 eHealth                  | Title Gender M V Fin                                               | rst In 09/06/2021 Last In 13/01/2022 |
| Messages                   | Date of Birth 3/09/1948 📄 Age 73 Ty                                | rpe 🗸 Status Current 🗸               |
|                            | Home V 484 Gerhardt Cct Far                                        | mily                                 |
|                            | Suburb SURFERS PARADISE 4217                                       | Barber, Lisa (42) v                  |
|                            | Preferred Contact Branch Default (not set)                         | Family Links                         |
|                            | % Mobile ✓ 0412000000                                              | ivers MC 6194.80                     |
|                            | Do Not Send SMS 🗹 Default Appointment SMS 🗌 Fu                     | ind                                  |
|                            | Usual Dr None V                                                    | Add Details Claims                   |
|                            | Medicare                                                           |                                      |

8. Select **Close** to save and exit.

- 9. Return to the Message Centre portal.
- 10. Remove the client from the View Global Opt-Out List by selecting Delete in the Action column.
- 11. Repeat these steps for each client.

#### **Click Through List**

This page displays the mobile numbers that interacted with SMS messages.

| 🧭 ZEDMED              |                                                      | Arrow Zedmed Test Tearn Zedmed Te 🝷 |
|-----------------------|------------------------------------------------------|-------------------------------------|
| A Dashboard           | View Click Through Client Numbers                    |                                     |
| 🗮 List Management 🗸 🗸 | Dashboard / Click Through Client Numbers / View List |                                     |
| Opt-Out List          |                                                      |                                     |
| Click Through list    |                                                      |                                     |
| Undeliverable list    | Click Through Client Numbers                         |                                     |
| 🌺 Purchase Credit     | Canada uida Makila                                   |                                     |
| ♥ Quick Message ▼     |                                                      | 4                                   |
| Oredit History        | No. Mobile                                           | Created date                        |
| 🚮 External Reports    |                                                      |                                     |
| Settings 👻            |                                                      |                                     |
| a, Logout             |                                                      |                                     |
|                       |                                                      |                                     |
| <                     |                                                      |                                     |

#### **Undeliverable List**

This page shows the mobile numbers that messages cannot be delivered to. You should contact the patient to check if the number needs to be updated. You can locate a **patient's record** in Zedmed using their mobile number and check if there is other contact information on record. You can also put an alert on their patient record so reception knows to check their mobile number when they attend the practice.

| 🧭 ZEDMED                           |                                               |        | Zedmed Test Team Zedmed Te 🕶   |
|------------------------------------|-----------------------------------------------|--------|--------------------------------|
| ord Dashboard                      | View Failed Client Numbers                    |        |                                |
| 🗮 List Management 🔹 🔻              | Dashboard / Failed Client Numbers / View List |        |                                |
| Opt-Out List<br>Click Through list |                                               |        |                                |
| Undeliverable list                 | Failed Client Numbers                         |        |                                |
| 🍨 Purchase Credit                  | Search with Mobile                            |        | Q                              |
| ♥ Quick Message                    |                                               |        | Download Failed Client Numbers |
| Oredit History                     | 10 Per Page 🗸                                 |        |                                |
| 🚮 External Reports                 | No. Mobile                                    | Status | Created date                   |
| 🔅 Settings 👻                       |                                               |        |                                |
| a, Logout                          |                                               |        |                                |
|                                    |                                               |        |                                |
|                                    |                                               |        |                                |

### **Purchase Credits**

ZedSMS credits are purchased from the **Purchase Credit** page in bundles of 1000 or 10,000, and the price per message is lower for the larger bundle. You can also **enable auto top-ups**.

To purchase credits:

- 1. Select the **Purchase Credit** menu.
- 2. Select the **Quantity** (number of bundles) from the drop-down.
- 3. Select Pay Now.

| 🧭 ZEDMED              |                      |                                     |                | Zedm            | ed Test Team Zedmed Te 🝷 |
|-----------------------|----------------------|-------------------------------------|----------------|-----------------|--------------------------|
| 🖶 Dashboard           | Purchase S           | MS & MMS Crec                       | li+            |                 |                          |
| 🗮 List Management 🛛 🔻 | Dashboard / Purchase | SMS & MMS Credit                    |                |                 |                          |
| 🏰 Purchase Credit     |                      |                                     |                |                 |                          |
|                       | Credit Pac           | kados                               |                |                 |                          |
| Oredit History        |                      | nages                               |                |                 |                          |
| 🖍 External Reports    | Select any combina   | ation of bundles below and securely | y checkout     |                 |                          |
| Settings              | Туре                 | Message Bundles                     | Per Unit Price | Select Quantity | Item Cost                |
| a Lorout              | SMS                  | 1000                                | \$0.095        | 3 🗸             | \$285.00                 |
|                       | SMS                  | 10000                               | \$0.070        | 0 🗸             | \$0.00                   |
|                       |                      |                                     |                | Subtotal        | \$285.00                 |
|                       |                      |                                     |                | GST             | \$28.50                  |
|                       |                      |                                     |                | Total:          | \$313.50                 |
|                       | a                    |                                     |                | Pay             | y Now                    |
| <                     |                      |                                     |                | _               |                          |

4. The Payment Page will open.

- 5. Enter your Customer Details and Credit Card Details.
- 6. Select PAY NOW.

| Transaction<br>Merchant Details                        |   | <b>Payment</b><br>Purchase Amount                | \$313.50 (\$AUD) |  |
|--------------------------------------------------------|---|--------------------------------------------------|------------------|--|
|                                                        |   | Credit Card Details                              | VISA 🌒           |  |
| EWAY - your online payment gateway                     |   | Card Number                                      |                  |  |
| Customer Details                                       |   | Name on Card                                     |                  |  |
| Zedmed Test Team                                       |   | Month   2022                                     |                  |  |
| Zedmed Test Team                                       |   | CCV Last 3 digits on back<br>of your credit card |                  |  |
| @zedmed.com.au                                         |   |                                                  |                  |  |
| <ul> <li>Address</li> <li>Address</li> </ul>           |   | Cancel                                           | PAY NOW          |  |
| City                                                   |   | _                                                |                  |  |
| Australia                                              | ~ |                                                  |                  |  |
| v≫ → Postcode                                          |   |                                                  |                  |  |
| C - Phone #                                            |   |                                                  |                  |  |
| Product Invoice Information                            |   |                                                  |                  |  |
| Invoice Number 11901<br>Invoice Description SMS x 3000 |   |                                                  |                  |  |

A Finalise Transaction confirmation will display and Zedmed will send a paid invoice confirmation.

### Auto top-ups

Set up automatic SMS credit top-ups using the Settings page.

To enable auto top-ups:

- 1. Select Settings>Billing/Recharge Settings.
- 2. Set the switch from **OFF** to **ON**.
- 3. Enter the credits threshold the top-up will trigger at.
- 4. Select the SMS package (1000 or 10,000) the top-up should use.
- 5. Select Save.
- 6. Enter the credit card information to be used for the top-up.
- 7. Select Save.

| 🥢 ZEDMED                  |                                       |                          | Zedmed Test Tearn Zedmed Te 🔹 |
|---------------------------|---------------------------------------|--------------------------|-------------------------------|
| A Dashboard               | Rilling/Recharge Set                  | ttings                   |                               |
| 🗮 List Management 🔹       | Dashboard / Billing/Recharge Settings |                          |                               |
| Searchase Credit          |                                       |                          |                               |
| ♀ Quick Message ▼         | Balance Auto Top U                    | o and Notifications      |                               |
| 🕲 Credit History          |                                       |                          |                               |
| 🚮 External Reports        | Automatically top up my               | OFF                      |                               |
| 🌣 Settings 👻              | account                               |                          |                               |
| Billing/Recharge Settings | Top up my account when my             | 0                        |                               |
| a, Logout                 | balance goes below                    |                          |                               |
|                           | SMS Plan                              | Select SMS Package       | ~                             |
|                           |                                       |                          |                               |
|                           | MMS Plan                              | Select MMS Package       |                               |
|                           |                                       | Save                     |                               |
|                           |                                       |                          |                               |
|                           | Enter Card Details                    |                          |                               |
|                           | Name on Card                          | Card Holder's Name       |                               |
|                           | ·····                                 |                          |                               |
|                           | Card Number                           | Debit/Credit Card Number |                               |
| ×                         | Expiry Date                           | 1                        | •                             |

# Quick Message

The Quick Message menu is used to SMS the numbers entered and to display all messages sent and received.

Use the **Send Quick Message** page to create and send a message or to save the message as a template.

| 🥢 ZEDMED                                                  |                                                                                                 | Zedmed Test Team Zedmed Te 🕶                |
|-----------------------------------------------------------|-------------------------------------------------------------------------------------------------|---------------------------------------------|
| A Dashboard                                               | Send a Quick Message (SMS)                                                                      |                                             |
| 🗮 List Management 🔹                                       | Home / Quick Message                                                                            | Credits Available: 788.00 SMS               |
| Nurchase Credit                                           |                                                                                                 |                                             |
| ♥ Quick Message ▼                                         |                                                                                                 |                                             |
| Send Quick Message<br>Outbound History<br>Inbound History | Use a saved template You have no saved templates                                                |                                             |
| Oredit History                                            | Select Sender ID 😧                                                                              | Start writing, your<br>message content will |
| 🚮 External Reports                                        | Regular Virtual Number (Standard rate) (two way) 🗸                                              | appear here                                 |
| Settings                                                  | Enter Phone Number(s) 🕜<br>eg: Number, Number                                                   |                                             |
| <b>a,</b> Logout                                          | Enter mobile numbers or search contacts                                                         |                                             |
|                                                           | Message Insert field Search contacts                                                            |                                             |
|                                                           | Write your message here<br>160 characters remaining (1 SMS Used)<br>Character count concerns? ? |                                             |
| <                                                         | Save as Template 🖓 Send Now                                                                     |                                             |

# Credit history

The **Credit History** page shows each time SMS credits were purchased or used. The filters allow you to show only credits or debits.

| 🧭 ZEDMED              |               |                               |            |                                                     | Zedmed Test Team | Zedmed Te 👻 |
|-----------------------|---------------|-------------------------------|------------|-----------------------------------------------------|------------------|-------------|
| o Dashboard           | Credit F      | listony                       |            |                                                     |                  |             |
| 🔳 List Management 🛛 🔫 | Dashboard / F | Purchase Credit / Credit Hist | ory        |                                                     |                  |             |
| 💁 Purchase Credit     |               |                               |            |                                                     |                  |             |
| Quick Message     ▼   | Credit        | History                       |            |                                                     |                  |             |
| Oredit History        |               |                               |            |                                                     |                  |             |
| 🖬 External Reports    | Australia     | ✓ All                         | All        | ~                                                   | _                |             |
| 🔅 Settings 🗸 🔫        | 25 Per Pa     | sms<br>MMS                    | Previous 1 | SMS Balance: 78                                     | MMS Balanc       | cords: 37   |
| a Logout              | Sr.           | -                             |            |                                                     |                  |             |
|                       | No.           | Date                          | Mode       | Description                                         | Message Credits  | Balance     |
|                       | 1             | 5th Oct, 2022                 | SMS        | Credits used in Extrenal API 2022-10-05<br>11:32:00 | -1.00            | 788.00      |
|                       | 2             | 5th Oct, 2022                 | SMS        | Credits used in Extrenal API 2022-10-05<br>11:21:37 | -1.00            | 789.00      |
|                       | 3             | 24th Sep, 2022                | SMS        | Credits used in Extrenal API 2022-09-24<br>07:01:13 | -1.00            | 790.00      |
|                       | 4             | 24th Sep, 2022                | SMS        | Credits used in Extrenal API 2022-09-24<br>07:01:13 | -1.00            | 791.00      |
| ×                     | 5             | 17th Sep, 2022                | SMS        | Credits used in Extrenal API 2022-09-17<br>07:01:09 | -1.00            | 792.00      |

## **External Reports**

View all SMS messages sent on the **Extral Reports** page. Use the **From** and **To** fields to select the time frame you want to view and select **Go** to generate the report.

Each message entry includes what the message was and what replies were received, for example, **Yes** confirmations for appointment reminders.

This report is useful to:

- Check if an SMS was sent out.
- Check if a patient confirmed their appointment.
- Check if an SMS shown as sent within Zedmed was sent by the SMS messaging platform.

Use the **Export** button to export the displayed information to a CSV file.

| 🧭 ZEDMED              |            |                       |      |                |        |      |            | 2  | Zedmed Tes | st Tearn Zedmed Te 🝷 |
|-----------------------|------------|-----------------------|------|----------------|--------|------|------------|----|------------|----------------------|
| 希 Dashboard           | Activit    | ty Reports            | 9    |                |        |      |            |    |            |                      |
| 🗮 List Management 🔹 🔻 | Dashboard  | / Activity Report     |      |                |        |      |            |    |            |                      |
| Nurchase Credit       |            |                       |      |                |        |      |            |    |            |                      |
| ♥ Quick Message ▼     | Acti       | vity Report           |      |                |        |      |            |    |            |                      |
| ວ Credit History      |            | vity report           |      |                |        |      |            |    |            |                      |
| 🖍 External Reports    | All        | ~                     |      |                |        |      |            |    |            | Export Report        |
| Settings              |            |                       |      |                |        |      |            | 1  |            |                      |
| a, Logout             | Searc      | :h by Mobile, Message |      |                | Q      | From | 2021-12-16 | to | 2022-12-14 | Go Clear             |
|                       | 100 1      | Per Page 🗸 🗸          |      |                |        |      |            |    |            |                      |
|                       | Sr.<br>No. | Type Client Name      | Date | From/CustomID  | Number |      | Message    |    | Reply      | Status               |
|                       |            |                       |      | No Records Fou | nd     |      |            |    |            |                      |
|                       |            |                       |      |                |        |      |            |    |            |                      |
|                       |            |                       |      |                |        |      |            |    |            |                      |
| <                     |            |                       |      |                |        |      |            |    |            |                      |